В Республике Марий Эл реализуется комплекс мер по внедрению целевой модели развития региональной системы дополнительного образования детей в рамках Федерального проекта «Успех каждого ребенка». Одним из значимых мероприятий является старт Навигатора дополнительного образования Республики Марий Эл, который в первую очередь является помощником для родителей при выборе кружков, творческих объединений и секций для своих детей. Здесь они смогут ознакомиться со всеми программами, предлагаемыми образовательными организациями нашей республики, а также не выходя из дома подать заявку на занятия. Возможности Навигатора дополнительного образования обширны. Для эффективный инструмент мониторинга сферы руководителей навигатор дополнительного образования детей. Автоматизированная система Навигатора позволит наиболее эффективного осуществлять работу в данной сфере на уровне всей республики.

РОДИТЕЛЕЙ ПРИГЛАШАЕМ BCEX ОПЕРАТИВНО ПРОЙТИ РЕГИСТРАЦИЮ И ОСУЩЕСТВИТЬ ЗАПИСЬ НА ЗАНЯТИЯ, КОТОРЫЕ ВЫБРАЛИ В ЭТОМ УЧЕБНОМ ГОДУ (!?ССЫЛКА НА ПОДРОБНУЮ ИНСТРУКЦИЮ: http://dtdim.org.ru/images/docum2020/regnavigator2020..)!

?Обратите внимание на 🕮 ОБУЧАЮЩИЙ ВИЛЕОРОЛИК ЛЛЯ РОДИТЕЛЕЙ!

зачисления 0 Для обучающихся на занятия по дополнительным общеобразовательным программам на 2020 – 2021 учебный год, родителям ЗАРЕГИСТРИРОВАТЬСЯ представителям) НЕОБХОДИМО (законным В РЕГИОНАЛЬНОЙ ИНФОРМАЦИОННОЙ СИСТЕМЕ «НАВИГАТОР ДОПОЛНИТЕЛЬНОГО ОБРАЗОВАНИЯ РЕСПУБЛИКИ МАРИЙ ЭЛ» (далее – Навигатор https://p12.навигатор.дети/), пройдя по ССЫЛКЕ (https://p12.навигатор.дети/#registration) и заполнив следующие обязательные поля:

**М**униципальное образование (выбирается ИЗ списка: Г.КОЗЬМОДЕМЬЯНСК) по месту проживания; 

**\*** Ф.И.О (родителя)

- 🖈 номер мобильного телефона;
- 🖈 действующий адрес электронной почты;

🖈 пароль (формируется самостоятельно).

Обращаем внимание на важность правильного и корректного ввода личных данных, адреса электронной почты, так как в дальнейшем, именно на указанный адрес, будут приходить уведомления от Навигатора, а также данные для восстановления пароля, в случае его утери и запроса на восстановление.

После регистрационной формы заполнения И нажатия кнопки «зарегистрироваться» на указанный адрес электронной почты будет направлено системное сообщение от отдела поддержки Навигатор для подтверждения электронного адреса. Необходимо пройти по ссылке, указанной в письме, для получения полных прав для работы с системой. Процесс подтверждения регистрации обязателен!

Итогом регистрации в Навигаторе является предоставление доступа в de. личный кабинет родителям (законным представителям).

**4** После регистрации необходимо внести данные на детей в возрасте от 5 до 18 лет и подать заявку на занятия, где обучается ваш ребенок (подробнее о группе, которую посещает ваш ребенок уточняйте у педагога).

Биким образом, родители (законные представители) должны пройти регистрацию (создать личный кабинет) на сайте Навигатор <u>р12.навигатор.дети</u>, в личном кабинете внести информацию о детях в возрасте от 5 до 18 лет, подать заявку на занятия в кружки, где дети занимаются с сентября 2020 года.

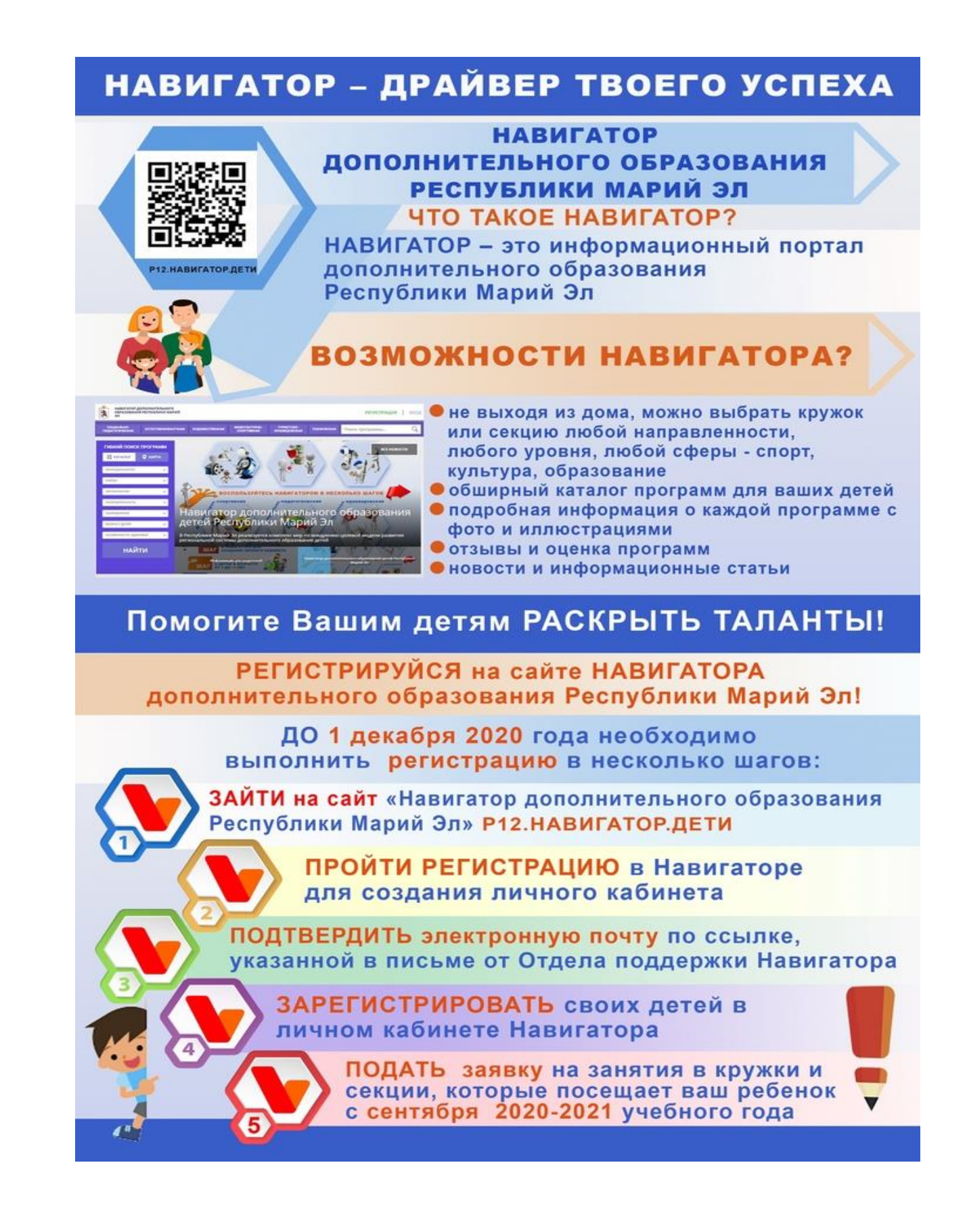